## Approving Cardholder Charges

After logging into the SXD system, select the PC (Purchasing Card) menu, then select Approval List.

| 🍎 DST   | Innovis Financials                               |                                                                                                   | _ 0 🗙 |
|---------|--------------------------------------------------|---------------------------------------------------------------------------------------------------|-------|
| File GL | AP BD BL PO AR PY HR FA                          | PC Master Tables Admin Window Help                                                                |       |
| 1       | DST<br>INNOVIS<br>Accounting Group: All Agencie: | Get Bank Charges<br>Carcholder Undete of Charges<br>Accounting Update of Charges<br>Approval List |       |
|         | Entry Date: 09/09/05                             | Reports  Master Lables                                                                            |       |
|         | User: cmcaf                                      |                                                                                                   |       |
|         | 5                                                | XD TEST Financial System                                                                          |       |

An Approver List dialog box will open. The Approver indicated will default to the login user. If approving on behalf of another, replace the Approver login with the applicable approver. The Type field should indicate Procurement Card. The Document Status field provides a selection of filter criteria. Using the pull down menu, select Submitted. Using the Approval Status radial buttons, select the procurement card bills to view. Approved status will display all bills already approved. Disapproved status will list all bills that were not approved. Need Approval will indicate all bills that have been updated by the cardholder and submitted for approval. After providing the filter requirements, select OK.

| File GL | Innovis Financials<br>AP BD BL PO AR      | PY HR FA PC MasterTab                                           | oles Admin Window I | eep                                                                                                    |  |
|---------|-------------------------------------------|-----------------------------------------------------------------|---------------------|----------------------------------------------------------------------------------------------------|--|
|         | Accounting Group:<br>Entry Date:<br>User: | FDYN - DST<br>All Agencies<br>10/21/05<br>cmcaf<br>SXD Financia | Innovis Financials  | Approval List Approver: cmcaf Type: Procurement Card  Document Status: Submitted Approval Status: C Approved C Disapproved C Disapproved Status: Show Only if Next OK Cancel |  |

The Approval List screen will appear with the applicable documents produced from the filter specifications. To review the bill detail, prior to approval, highlight the Document and select Open.

| 🎒 Approval List    |            |            |        |          |                                       |                          |                    |                |             | _ 7 🗙 |
|--------------------|------------|------------|--------|----------|---------------------------------------|--------------------------|--------------------|----------------|-------------|-------|
| File Find Select H | elp        |            |        |          |                                       |                          |                    |                |             |       |
| New Copy itd I     | 0 <u>o</u> | Edit       | s<br>V | ave Undo | C <u>a</u> ncel <u>D</u> elet<br>Open | e <u>P</u> rint Attach I | <u>Close</u> First | Prey Find Next | Last        |       |
| * Document         | Ty<br>pe   | Can<br>Àpp | St     | Approved | Approver                              | Submitted By             | Created            | Amount         | <u> </u>    |       |
| * 616              | U          | A          | N      |          | cmdcb                                 | cmcaf                    | 09/09/2005         | 925.00         |             |       |
|                    |            |            |        |          |                                       |                          |                    |                |             |       |
|                    | -          |            |        |          |                                       |                          |                    |                |             |       |
|                    |            |            |        |          |                                       |                          |                    |                |             |       |
|                    | -          | -          |        |          | -                                     |                          |                    |                |             |       |
|                    |            |            |        |          | 1                                     |                          |                    |                |             |       |
| <u></u>            | -          | -          |        |          |                                       |                          |                    |                |             |       |
|                    |            |            |        |          |                                       |                          |                    |                |             |       |
|                    | -          |            |        |          | -                                     |                          |                    |                |             |       |
|                    |            |            |        |          |                                       |                          |                    |                | <b>V</b>    |       |
| Notes:             |            |            |        |          |                                       | Description:             |                    |                |             |       |
|                    |            |            |        |          |                                       |                          |                    |                | <u>&gt;</u> |       |

The Procurement Card Bills screen will identify the bill and cardholder information. After highlighting the bill, select Charges to view the transaction detail and account string information updated by the cardholder/alternate.

| 📕 Procure    | ement Card Bills                                         |                                                                              |                                                                                                    |          |
|--------------|----------------------------------------------------------|------------------------------------------------------------------------------|----------------------------------------------------------------------------------------------------|----------|
| File Find Se | elect Help                                               |                                                                              |                                                                                                    |          |
| New Co       | op <u>y</u> <u>E</u> dit <u>S</u> ave                    | Undo Delete Print Attach Sele                                                | ct <b>Close</b> First Prev Find Next L                                                                | ast      |
| Bill         | l ID Billing Date                                        | Name S I                                                                     | Bill Total Adj Total                                                                                  | <u>^</u> |
| Detail       | Approvers                                                | DATRICIA SKALESKI S<br>Charg                                                 | 925.00 925.00<br>es                                                                                   | ×        |
|              | Bill ID: 00000                                           | 0616 Card Number: 0000                                                       | 0000 0000 0002                                                                                        |          |
|              | Cardholder: PATRI                                        | CIA SKALESKI                                                                 |                                                                                                    |          |
|              | Billing Date: 08/26<br>Bill Total: 925<br>Adj Total: 925 | 205 C New<br>C Submited<br>5.00 C Approved<br>5.00 C Disapproved<br>C Booked | Booked User:<br>Created: 09/09/2005<br>Changed: 09/09/2005<br>Change Time: 09:36:23<br>User Id: cmcaf |          |
|              |                                                          |                                                                              |                                                                                                    |          |

Detailed transaction information is displayed on the Charges display window as each transaction is highlighted. After reviewing the transaction detail, select Close.

| 🎒 Procurement Charge Detail                                             |              |                       |   |
|-------------------------------------------------------------------------|--------------|-----------------------|---|
| File Find Select Help                                                   |              |                       |   |
| New Copy itd Dor Edit Save Undo Cancel Delete Print Attach Ch           | ose First Pr | ev Find Next Last     |   |
| Bill ID: 00000616 Bill                                                  | Total: 925.  | 00                    |   |
| Card Number: 0000 0000 0000 0002 PATRICIA SKALESKI                      | 1 otal: 925. | 00                    |   |
| In Sub Chg Date Account                                                 | Amount       | Adj Amt 🛆             | ] |
| 1 1 08/05/05 GN01-55520-333200-00-00000000-00000000000000               | 100.00       | 100.00                |   |
| 2 1 08/15/05 GN01-55580-333200-00-00000000-000000000                    | 200.00       | 50.00                 |   |
| 2 2 08/15/05 GN01-55580-334200-00-00000000-00000000                     | 0.00         | 150.00                |   |
| 3 1 08/20/05 GN01-54640-333200-00-0000000-00000000-00000000             | 125.00       | 125.00                |   |
| 4 1 08/26/05 GN01-55110-333200-00-00000000-0000000000000                | 500.00       | 500.00                |   |
| Charges                                                                 |              |                       | 1 |
| Date Account<br>08/05/05 GN01-55520-333200-00-0000000-00000000-00000000 | Adju         | sted Amount<br>100.00 |   |
| Desc: PRINTING OF PAYROLL FORMS                                         | Amount:      | 100.00                |   |
| Reference: 3795                                                         | Supplier:    |                       |   |
| Line: 1 Sub Line: 1 Supplier Desc: KINKOS                               |              |                       |   |
| Extended Description: 5,000 PAYROLL W-2 FORMS                           |              |                       |   |
|                                                                         |              |                       |   |

Next, from the Procurement Card Bills screen, select the Approvers tab. If multiple lines appear on this tab, select the record that identifies the assigned approver. Select Edit. To approve the bill, place an A (Approve) in the Stat field. Select Save.

If transaction records have not been adequately updated, or additional information is needed prior to approval, place a D (Disapprove) in the Stat field. Next, using the Reason Code pull down menu, select a disapproval reason. The Notes field (optional) can be used to add further comments or request specific information regarding the disapproval of the bill. When finished updating the Stat, Reason Code and Notes field, select Save. Note: An approver should notify the cardholder/alternate in the event that a bill was disapproved.

After approving/disapproving the bill, select close.

| 🏙 Procurement Card Bills               |                                                    | _ 7 🛛 |
|----------------------------------------|----------------------------------------------------|-------|
| File Find Select Help                  |                                                    |       |
| New Copy Edit Save Undo Delete F       | vint Attach Select Qlose First Prev Find Next Last |       |
| Bill ID Billing Date Name              | 2 Bill Total Adj Total                             |       |
| 000000618 01/31/05 PATRICIA SKALES     | KI A 925.00 925.00                                 |       |
|                                        |                                                    |       |
| Detail Approvers                       | Charges                                            |       |
| Approved For Next Approved By Can Appr | ve Approval Status Created Approved                |       |
| cncaf Cncaf N                          | S 09/14/05 09/14/2005                              |       |
| Cadob * cacat A                        | A 09/14/05 09/14/2005                              |       |
| Materi                                 |                                                    |       |
| Notes:                                 | Approved For: cmdcb<br>Approve DT: 09/14/2005      |       |

The system will now present the Approval List indicating the status of the document (A or D) This completes the approval process. Select Close.

| 🎒 Approval Lis   | st             |            |    |                  |                               |                |             |                | -        |
|------------------|----------------|------------|----|------------------|-------------------------------|----------------|-------------|----------------|----------|
| File Find Select | Help           |            |    |                  |                               |                |             |                |          |
| New Copy it      | d D <u>o</u> t | Edit       | 5  | ave <u>U</u> ndo | C <u>a</u> ncel <u>D</u> elet | e Print Attach | Close First | Prey Find Next | Last     |
|                  |                |            | ٧  | liew             | Open                          | Appro          | ve          |                |          |
| * Document       | Ty<br>pe       | Can<br>App | st | Approved         | Approver                      | Submitted By   | Created     | Amount         |          |
| 616              | υ              | A          | A  | 09/09/2005       | cmdcb                         | cncaf          | 09/09/2005  | 925.00         | 1        |
|                  | -              | -          | -  |                  |                               |                |             |                | -        |
|                  |                |            |    |                  |                               |                |             |                | 1        |
|                  |                |            |    |                  |                               |                |             |                | <u>I</u> |
|                  | _              | -          | -  |                  |                               |                |             |                |          |
|                  | _              |            |    |                  |                               |                |             |                |          |
|                  |                |            |    |                  |                               |                |             |                | 1        |
|                  |                |            |    |                  |                               |                |             |                | <u>I</u> |
|                  | _              | -          |    |                  |                               |                |             |                |          |
|                  | _              | -          | +  |                  |                               | -              |             |                | -        |
|                  |                |            |    |                  |                               |                |             |                | 1        |
|                  |                |            |    |                  |                               |                |             |                |          |
| Notes:           |                |            |    |                  |                               | Description:   |             |                |          |
|                  |                |            |    |                  | ×                             |                |             |                |          |